### 제2기 학교 안전교육 전문강사 인력풀 신청 매뉴얼 (1기 대상 매뉴얼)

### 합니다. ②전문강사 신청 버튼을 누릅니다.

# ① '학교 안전교육 전문강사 인력풀 시스템' 사이트에 접속 후 로그인을

| 공지사항                         | 6322)       | 21 <u>8</u><br>214 | 617% | Ę |              |
|------------------------------|-------------|--------------------|------|---|--------------|
| 제2기 학교 안전교육 전문장사 안락을 요집 공고   | 2023, 10.01 |                    |      |   |              |
| 장사비 지원을 위한 학교의 계술감식 추가 변경 안내 | 2020.05.15  | 231                | 02   |   | 500          |
| 학교 감사에지원 기간 연장 만내            | 2020-05.15  |                    |      | - | 강약개설 \ominus |

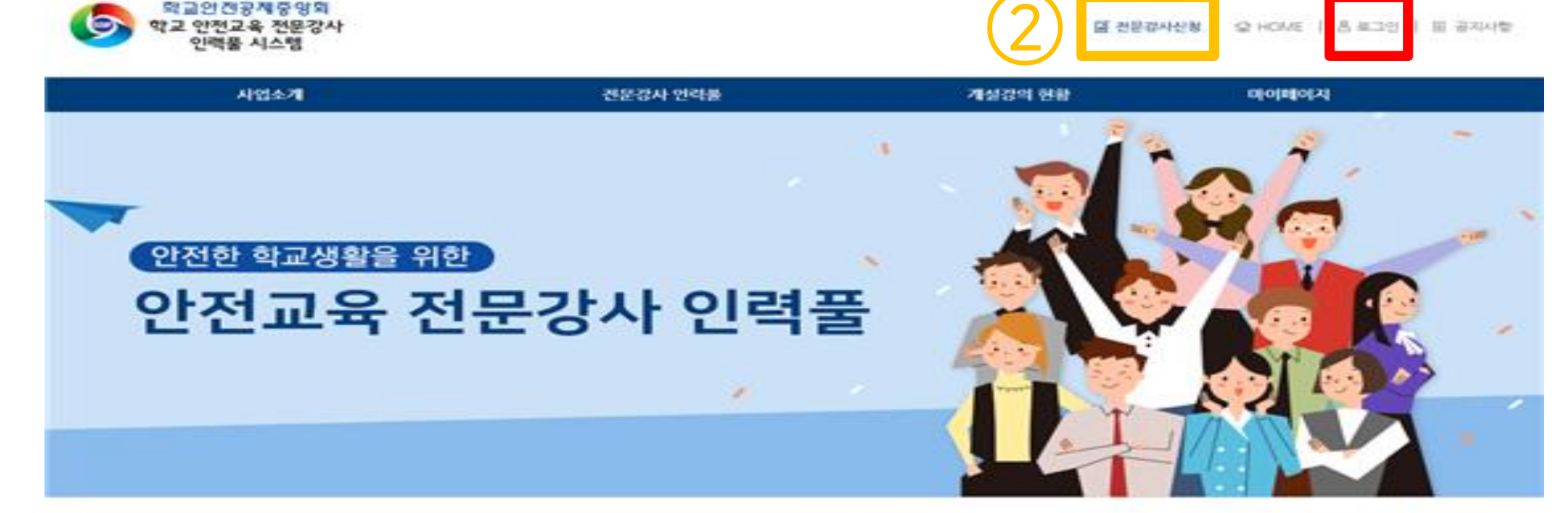

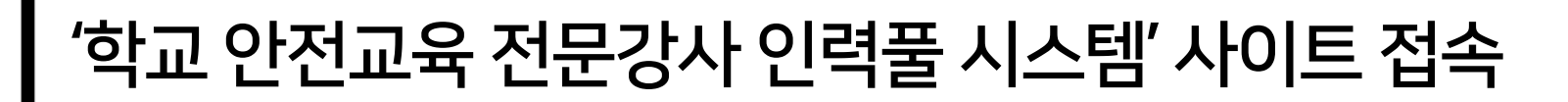

### - 기존에 입력했던 정보를 확인합니다. 혹시 휴대전화, 소속 기관 등 기본정보를 수정해야 할 경우 '기본 정보 수정' 버튼을 클릭합니다.

- 맨위에 신청인 정보가 표시됩니다.
- 1기 강사분들의 경우 STEP3으로 자동으로 넘어갑니다.

| STEP 3. ?<br>ਪੋਲੋਹ | 정보 확인           | 및 입력                 |                      | ,<br> <br> | 휴대전회<br>기관정보·<br>'기본 정<br>정보를 수<br>주시기 바 | ŀ, 이메일<br>를 수정해<br>보 수정'<br>≻정하고<br><u>·랍니다.</u> | 실, 주 <i>:</i><br>야할 경<br>'버튼<br>접수를 | 소, 소속<br>영우 먼저<br>을 눌러<br>진행해 |
|--------------------|-----------------|----------------------|----------------------|------------|------------------------------------------|--------------------------------------------------|-------------------------------------|-------------------------------|
|                    |                 |                      |                      | !          |                                          |                                                  |                                     | • 필수 입력 사항                    |
| ·사진                | · 성명            | 김안전                  |                      | [선택] 성명    | 한문                                       |                                                  |                                     |                               |
|                    | ※ 휴대전화, 이메일, 주: | 소, 소속 기관정보는 기본정보에서 수 | 정할 수 있습니다.           | 기본 정보 수정   | <기본 기                                    | 정보 수                                             | 정 >                                 | 방법은                           |
|                    | • 생년월일 / 성별     | 2021년 10월 18일 / 여    |                      |            | 8페이지를                                    | 를 참고해주                                           | 티세요.                                |                               |
| 사지이                | · 주소            | 04167 서울특별시 마        | ·포구 큰우물로 76 (도화동 544 | ) 고려빌딩 6층  |                                          |                                                  |                                     |                               |
| 표시됩니다.             | [선택] 전화번호       |                      |                      | • 휴대폰번     | <u>ē</u>                                 | 010-1234-5678                                    |                                     |                               |
|                    | · 이메일           | abc12345@naver.com   |                      |            |                                          |                                                  |                                     |                               |
| 사진등록               | [선택] 소속 기관명     | 학교안전공제중앙회            |                      |            |                                          |                                                  |                                     |                               |
| 3.5m×4.5m(반명함 사진)  | [선택] 직위         | 전문강사                 |                      | [선택] 소속    | i 연락처                                    |                                                  |                                     |                               |

# 증빙서류는 JPG / PDF 파일만 가능합니다. 증빙서류를 업로드 시 주민번호 뒷자리는 가리고 첨부해 주세요.

- 신청자 자격분류, 학력사항, 근무경력사항을 확인 후 추가할 내용이 있을 경우 추가를 하고 '제출서류'에 증빙서류를 업로드 해 주시기 바랍니다. - 조비서로 - IDC / DDC 파이마 가능하니다

#### 경력 사항을 입력하실 경우 제출 서류 업로드는 필수 사항입니다. ※ 중빙 서류의 주민번호 뒷자리는 삭제 후 첨부 • 필수 입력 사항 - 기간 (예: 1997.02) 기관명 (소속기관) 제출서류 근무기간 직위 • 담당업무 비고 삭제 (파일유형 JPG, PDF, 직접입력 ✓ - 선택 - $\sim$ 삭제 증빙 파일 첨부

### 근무경력사항

| <ul> <li>학위 과정</li> </ul> | (예 : 1997.02) | · 학교명 | - <u>전</u> 공 | - 졸업여부 | 비고 | · 세술서듀<br>(파일유형 : JPG, PDF) | 삭제 |
|---------------------------|---------------|-------|--------------|--------|----|-----------------------------|----|
| 14 A.                     |               |       |              |        |    | 증빙 파일 첨부                    | 삭제 |
|                           |               |       |              |        |    |                             |    |

학력 사항을 입력하실 경우 제출 서류 업로드는 필수 사항입니다. ※ 중빙 서류의 주민번호 뒷자리는 삭제 후 첨부

학력사항

| · 안전 분야 | $\sim$                  | · 안전 영역                                  | ✔ 6대 기준 및 법률 근거 |  |
|---------|-------------------------|------------------------------------------|-----------------|--|
| • 자격 기준 | 선택   자격 기준에 따른 필수 제출 서류 | 국가자격증, 경력증명서 <mark>서류 제출 시 유의 사</mark> 항 |                 |  |

### 신청자 자격분류

필수 입력 사항

필수 입력 사항

### STEP 3. 정보 확인 및 입력

- 증빙서류는 JPG / PDF 파일만 가능합니다. - 증빙서류를 업로드 시 주민번호 뒷자리는 가리고 첨부해 주세요.
- '제출서류'에 증빙서류를 업로드 해 주시기 바랍니다.
- 자격사항 부분도 확인 후 추가할 내용이 있을 경우 추가를 하고

|       |                           | T 전전복 첫세탁은 카세 두 8구 |             |    |                                    | 27 87 18 |
|-------|---------------------------|--------------------|-------------|----|------------------------------------|----------|
| - 자격명 | · 취득일<br>(예 : 1997.02.03) | • 발급기관             | • 자격의 주요 내용 | 비고 | · <b>제출서류</b><br>(파일유형 : JPG, PDF) | 삭제       |
| 검색    |                           |                    |             |    | 증빙 파일 첨부                           | 삭제       |
| 검색    |                           |                    |             |    | -<br>증빙 파일 첨부                      | 삭제       |
| 검색    |                           |                    |             |    |                                    | 삭제       |
| 검색    |                           |                    |             |    | 증빙 파일 첨부                           | 삭제       |
| 검색    |                           |                    |             |    | _<br>증빙 파일 첨부                      | 삭제       |
| 검색    |                           |                    |             |    |                                    | 삭제       |

기계 비행은 이경에서 계여 제초 나로 어르며는 피스 비행이니며, 첫 주방 나로이 조미배를 터지며도 사제를 처네

• 피스 이려 나라

### STEP 3. 정보 확인 및 입력

자격사항

- 증빙을 해주셔야 합니다. - 서약서 내용을 확인하고, 체크를 한 후 <접수> 버튼을 클릭합니다.
- 선택한 전문분야를 확인합니다. -   전문분야를 1기와 다르게 변경할 경우 관련된 경력, 자격 등을 추가 및

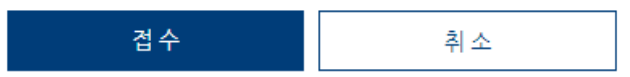

4. 성범죄 및 아동학대 범죄 경력이 없음

3. 등록신청서 및 증빙자료에 기재한 내용은 본인의 평가자료임

2. 등록 서류 작성 시 단순 착오 및 오기로 인한 불이익은 본인에게 귀책사유가 됨

1. 등록신청서 및 증빙자료를 성실히 작성하였으며, 작성된 내용의 거짓·조작이 없음

-다음-

**서약 너 확인** 1 본인은 '학교 안전교육 전문강사 인력풀 구성'에 등록을 신청함에 있어서 다음 사항을 서약하며, 이를 위반하였을 경우에는 관련 규정 및 지침에 따른 불이익을 감수할 것을 확인합니다.

🔿 응급처치

즉 폭력예방 및 신변보호

아울및 사이버중독예방

전문분야

생활안전
 재난안전

### STEP 3. 정보 확인 및 입력

○ 교통안전

〇 직업안전

접수번호와 아이디, 성명을 확인합니다.
신청 현황을 보고 싶을 경우 <강사 등록 신청 현황>을 클릭하여 봅니다.

강사 등록 신청 현황

 접수번호
 20210100111

 아이디
 abc12345

 성명
 김안전

| STEP<br>1 | 개인정보 제공 및 활용 동의<br>/ 휴대전화 본인 확인 | STEP<br>2 | 기본정보 입력 | STEP<br>3 | 인력풀 등록 신청<br>정보 입력 | STEP<br>4 | 접수 완료 |  |
|-----------|---------------------------------|-----------|---------|-----------|--------------------|-----------|-------|--|
|           |                                 |           |         |           |                    |           |       |  |

전문강사 신청

HOME > 전문강사 신청

### STEP 4. 접수 완료

## 마이페이지-기본정보를 클릭합니다. 접수 완료 전일 경우 위 화면과 다르게 보일 수 있으나 '기본정보'를 클릭해 주시면 됩니다.

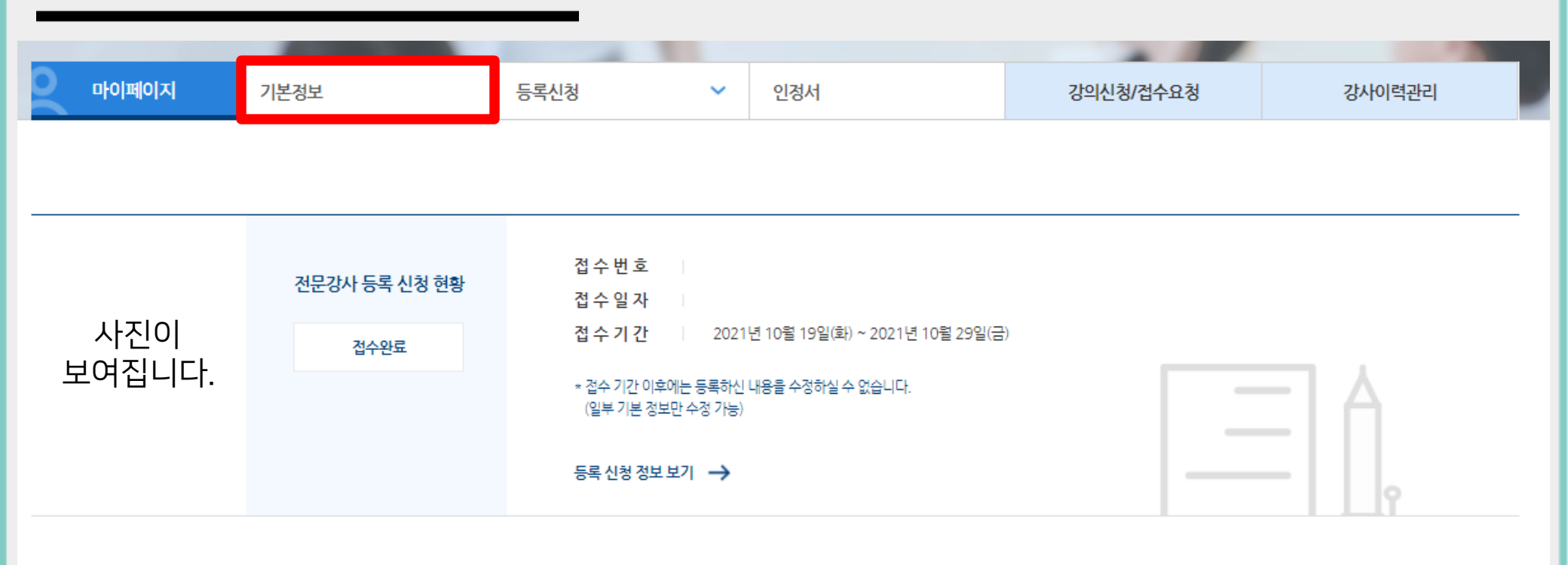

### 기본정보 수정 방법

## 기본정보 수정 방법

| 사업           | 소개   | 전문강사 인력풀 | 개설깅         | 방의 현 <del>황</del> 마이 | 페이지    |
|--------------|------|----------|-------------|----------------------|--------|
|              |      |          |             |                      |        |
|              |      | HOME > D | 이페이지 > 기본정보 |                      |        |
|              | -    |          |             |                      |        |
| -            |      |          |             |                      |        |
| 으로 마이페이지<br> | 기본정보 | 등록신청 🗸   | 인경서         | 강의신청/접수요청            | 강사이력관리 |

#### 기본정보

|          |            |         | 기본 정보 수정 비밀번호 변경 |
|----------|------------|---------|------------------|
| 자격 구분    | 전문강사(전문인력) | 아이디     |                  |
| 성명       |            | 생년월일/성별 |                  |
| 휴대전화     |            | 이메일     |                  |
| 정보 수신 동의 | SMS        | 주소      |                  |
| 소속 기관명   |            |         |                  |
| 소속 직위    | 전문강사       | 소속 연락처  |                  |
|          |            |         |                  |

강사 자격 철회

### 2. 기본 정보 수정을 클릭합니다.

# 3. 기본 정보를 수정합니다. 휴대전화, 이메일, 주소, 소속 기관 정보만 변경 가능합니다. 4. 수정을 한 후 <수정> 버튼을 클릭합니다.

| 마이페이지                        | 기본정보                                | 등록신청 💙         | 인정서               | 강의신청/접수요청 | 강사이력관리 |
|------------------------------|-------------------------------------|----------------|-------------------|-----------|--------|
|                              |                                     |                |                   |           |        |
|                              |                                     | 기본             | 정보 수정             |           |        |
| 수 입력 사항                      |                                     |                |                   |           |        |
| 자격 구분                        | 전문강사(전문인력)                          |                | ∙ ତାତା⊏ା          |           |        |
| 성명                           |                                     |                | • 생년월일/성별         |           |        |
| 휴대전화                         | 휴대전화 본인 인<br>※ 본인 인증하신 후 휴대전화번호 변경을 | 중<br>하실 수 있습니다 | • 이메일             |           |        |
|                              |                                     |                |                   | 주소찾기      |        |
| [선택] 정보 수신 동의                | SW2 이메일                             |                | ' <del>'</del> 72 |           |        |
| [선택] 정보 수신 동의<br>[선택] 소속 기관명 | ▼ SMS 이네일                           |                | · 72              |           |        |

### 접수 후 정보 수정 방법

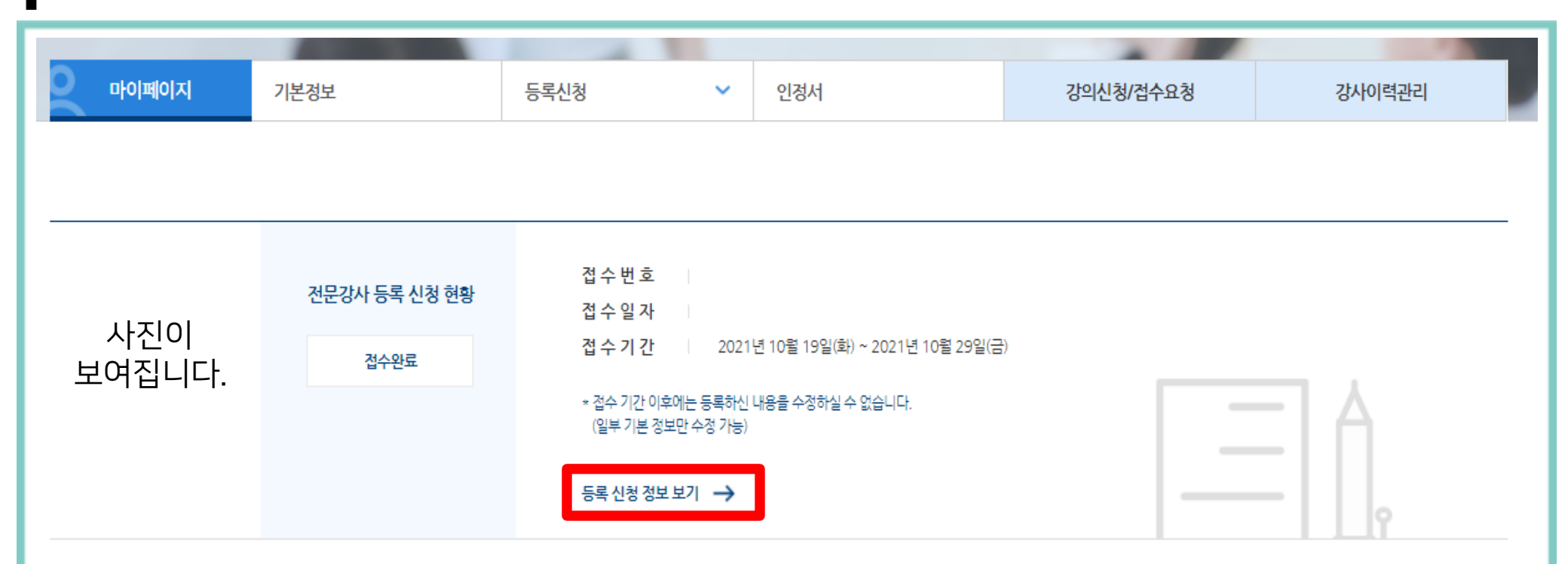

# 마이페이지를 클릭합니다. 등록 신청 정보 보기를 클릭합니다.

### 접수 후 정보 수정 방법

|                                                             | 100 million (1990)                                            |                    |      |                                   |           |                 |
|-------------------------------------------------------------|---------------------------------------------------------------|--------------------|------|-----------------------------------|-----------|-----------------|
| 마이페이지                                                       | 기본정보                                                          | 등록신청               | ~    | 인정서                               | 강의신청/접수요청 | 강사이력관리          |
|                                                             |                                                               |                    | 강사 등 | 록 신청 정보                           |           |                 |
|                                                             |                                                               |                    |      |                                   | 신청 정보 4   | 수정 이전 1청 정보보기 🗸 |
|                                                             |                                                               |                    |      |                                   |           |                 |
| 접수번호 202101                                                 | 00111 I 접수일                                                   | 자 2021년 10월 15일(금) | I    | 전문분야 폭력예방 및 신변보호                  |           |                 |
| 접수번호 202101<br>                                             | 00111 I 접수일                                                   | 자 2021년 10월 15일(금) | I. S | 전문분야 폭력예방 및 신변보호<br>성명한문          |           |                 |
| 접수번호 202101<br>                                             | 00111 I 접수일<br>성명<br>생년월일 / 성별                                | 자 2021년 10월 15일(금) | 1 3  | 전문분야 폭력예방 및 신변보호<br>성명한문          |           |                 |
| 접수번호 202101<br>                                             | 00111 I 접수일<br>성명<br>생년월일 / 성별<br>주소                          | 자 2021년 10월 15일(금) | 1: 3 | 전문분야 폭력에방 및 신변보호<br>성명한문          |           |                 |
| <sup>접수번호</sup> 202101<br>                                  | 00111 I 접수일<br>성명<br>생년월일 / 성별<br>주소<br>전화번호                  | 자 2021년 10월 15일(금) | 1: 3 | 전문분야 폭력예방 및 신변보호<br>성명한문<br>휴대폰번호 |           |                 |
| <sup>접수번호</sup> 202101<br>································· | 00111 I 접수일<br>성명<br>생년월일 / 성별<br>주소<br>전화번호<br>이메일           | 자 2021년 10월 15일(금) | 1: 3 | 전문분야 폭력에방 및 신변보호<br>성명한문<br>휴대폰번호 |           |                 |
| <sup>접수번호</sup> 202101<br>고청인<br>사진<br>사진이<br>보여집니다.        | 00111 I 접수일<br>성명<br>생년월일 / 성별<br>주소<br>전화번호<br>이메일<br>소속 기관명 | 자 2021년 10월 15일(금) | 1: 3 | 전문분야 폭력에방 및 신변보호<br>성명한문<br>휴대폰번호 |           |                 |

### 3. <신청 정보 수정>을 클릭합니다. 4. 수정하고 싶은 정보를 수정합니다.

### 5. 수정을 한 후 서약서 확인에 체크를 합니다. 6. <접수>를 클릭합니다.

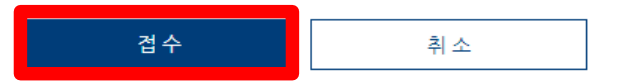

4. 성범죄 및 아동학대 범죄 경력이 없음

3. 등록신청서 및 증빙자료에 기재한 내용은 본인의 평가자료임

2. 등록 서류 작성 시 단순 착오 및 오기로 인한 불이익은 본인에게 귀책사유가 됨

1. 등록신청서 및 증빙자료를 성실히 작성하였으며, 작성된 내용의 거짓ㆍ조작이 없음

- 다 음 -

○ 재난안전 ○ 직업안전 🔿 응급처치 서약 서확인 본인은 '학교 안전교육 전문강사 인력풀 구성'에 등록을 신청함에 있어서 다음 사항을 서약하며, 이를 위반하였을 경우에는 관련 규정 및 지침에 따른 불이익을 감수할 것을 확인합니다.

○ 폭력예방 및 신변보호

○ 약물및 사이버중독예방

| 전문분야 |  |
|------|--|
|------|--|

생활안전

○ 교통안전

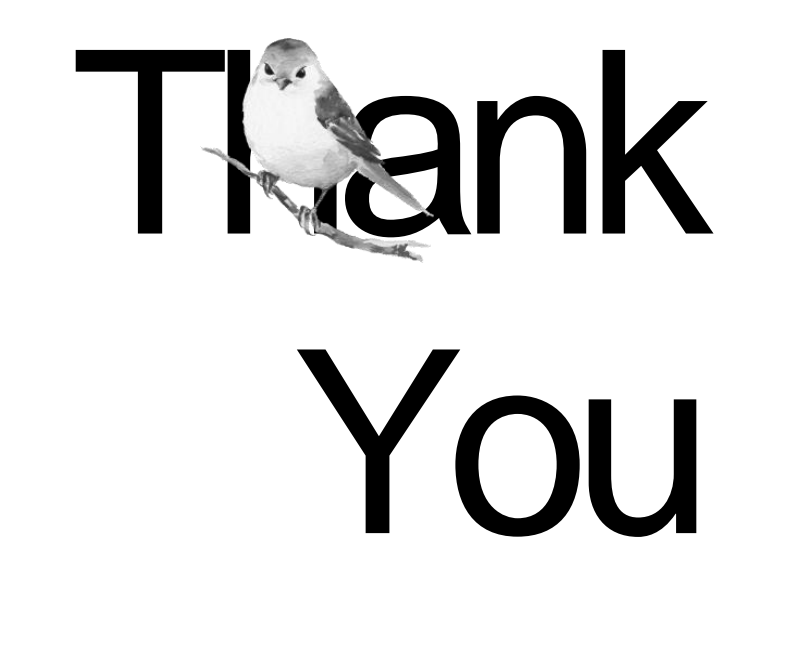